## Schülerdaten im TSP importieren

## Vorbereitungen für den Datenimport:

- Bitte führen Sie Ihre Benutzeranmeldung im TSP aus.
- Sie müssen über administrativen Berechtigungen für die TSP-Anmeldung verfügen können.
- Wählen Sie im Schulporträt Ihre Schule aus und öffnen Sie das Untermenü für die "Verwaltung" (wird Ihnen nur angezeigt, wenn Sie mit administrativen Berechtigungen angemeldet sind).
- Klicken Sie auf den Link "Schuldaten importieren" im Untermenü.

| SCHULPORTRÄT               | INFORMATIONEN FÜR SCHULADMINS                                    |
|----------------------------|------------------------------------------------------------------|
| TEST Schule für Schulungen | Hier finden Sie Anleitungen zur Verwaltung der Schüler*innen.    |
| AUF EINEN BLICK            |                                                                  |
| PERSONELLE RESSOURCEN      | Neue Klassen mit neuen Schüler*innen hinzufügen (GRUNDSCHULE)    |
|                            | Neue Klassen einspielen (Stand: 10/22)                           |
|                            | DOWNLOAD > Tabelle zum Einspielen neuer Klassen                  |
| SCHULENTWICKLUNG           | 🖹 Bestehende Klassen ins neue Schuljahr versetzen                |
| MITWIRKUNG                 | 🖹 Klassen oder Kurse neu bilden                                  |
| SCHULLEBEN                 | Einzelne Schüler*innen in bestehende Klassen umsetzen            |
| SCHÜLERSTRUKTURDATEN       | Schulwechsel - Schüler*innen freigeben bzw. aufnehmen            |
| KOOPERATIONEN              | Einladungen für die Schülerregistrierung erfassen                |
| DOKUMENTE / LINKS          | Schüler*innen löschen                                            |
|                            | Zugangsdaten vergessen                                           |
| INTERNE DOKUMENTE          | Klassenlehrer*innen hinzufügen/ändern                            |
| VERWALTUNG                 | Schüler*innendaten ändern                                        |
| Klassenübersicht           |                                                                  |
| Schülerübersicht           | Für Fragen zum Schuljahreswechsel und zur Nutzung der Verwaltung |
| Klassenbildung             |                                                                  |
| Schuldaten importieren     |                                                                  |
| Kursbildung ILeA           |                                                                  |
| • ILeA                     |                                                                  |

## Schülerdatenimport:

Wählen Sie das Schulhalbjahr (vorausgewählt ist immer das aktuelle Schulhalbjahr), in das Ihre Schülerdatensätze importiert werden sollen und klicken Sie auf die Schaltfläche [Importdatei hochladen] und wählen Sie Ihre zuvor gespeicherte Datei mit den Schülerdatensätzen Ihrer Schule über das geöffnete Dateimenü aus.

| gültig für Zeitraum<br>H1 2023/2024                                                                                                    | × •                                                                                                    |                                                                   |
|----------------------------------------------------------------------------------------------------|----------------------------------------------------------------------------------------------------|-------------------------------------------------------------------|
| Importdatei hochlad                                                                                                    | Dokumente > TSP-Dateminport v C P "TSP-Dateminpor                                                                                                    | t" durchsu.                                                       |
| Organisieren =                                                                                                    | Neuer Ordner                                                                                                    |                                                                   |
| organisieren +                                                                                                    |                                                                                                    |                                                                   |
| Dieser PC                                                                                                    | ^ Name                                                                                                    | Ānderun                                                           |
| Dieser PC                                                                                                    | ▲ Name<br>▲ SN11111 - Klassenstufe 5-12 Schuljahr H1-2023-2024 - 230731.csv                                                                                                    | Änderun<br>31.07.202                                              |
| Dieser PC                                                                                                    | Name           Main SN11111 - Klassenstufe 5-12 Schuljahr H1-2023-2024 - 230731.csv           SN11111 - Klassenstufe 5-12 Schuljahr H1-2023-2024 - 230731_0.txt                                                                                                    | Änderun<br>31.07.202<br>31.07.202                                 |
| Dieser PC<br>Dieser PC<br>Dieser PC<br>Dieser PC<br>Dieser PC<br>Dieser PC<br>Dieser PC                                                                                                    | Name           SN11111 - Klassenstufe 5-12 Schuljahr H1-2023-2024 - 230731.csv           SN11111 - Klassenstufe 5-12 Schuljahr H1-2023-2024 - 230731_0.txt           SN11111 - Klassenstufe 5-12 Schuljahr H1-2023-2024 - 230731_1 (Umbenannt)                                                                                                    | Änderung<br>31.07.202<br>31.07.202<br>31.07.202                   |
| Dieser PC<br>Dieser PC<br>Dieser PC<br>Dieser PC<br>Desktop<br>Desktop                                                                                                    | Name           Image: SN11111 - Klassenstufe 5-12 Schuljahr H1-2023-2024 - 230731.csv           Image: SN11111 - Klassenstufe 5-12 Schuljahr H1-2023-2024 - 230731_0.txt           Image: SN11111 - Klassenstufe 5-12 Schuljahr H1-2023-2024 - 230731_1 (Umbenannt)           Image: SN11111 - Klassenstufe 5-12 Schuljahr H1-2023-2024 - 230731_1 (Umbenannt)           Image: SN11111 - Klassenstufe 5-12 Schuljahr H1-2023-2024 - 230731_1 (Umbenannt) | Änderung<br>31.07.202<br>31.07.202<br>31.07.202<br>31.07.202      |
| Dieser PC<br>Dieser PC<br>Dieser PC | <ul> <li>Name</li> <li>SN11111 - Klassenstufe 5-12 Schuljahr H1-2023-2024 - 230731.csv</li> <li>SN11111 - Klassenstufe 5-12 Schuljahr H1-2023-2024 - 230731_0.txt</li> <li>SN11111 - Klassenstufe 5-12 Schuljahr H1-2023-2024 - 230731_1 (Umbenannt)</li> <li>SN11111 - Klassenstufe 5-12 Schuljahr H1-2023-2024 - 230731_1 (Umbenannt)</li> </ul>                                                                                                    | Änderung<br>31.07.202<br>31.07.202<br>31.07.202<br>31.07.202<br>3 |

Sollte das Dateiformat oder der Inhalt der gewählten Datei nicht den Vorgaben entsprechen, wird Ihnen eine Fehlermeldung angezeigt:

| SCHULDATEN IMPORTIEREN                                     |
|------------------------------------------------------------|
| Dieser Import ist nicht verwendbar.<br>gültig für Zeitraum |
| H1 2023/2024                                               |
| Importdatei hochladen >                                    |

Wählen Sie in diesem Fall eine andere Importdatei aus oder speichern Sie Ihre zuvor erstellte Datei erneut unter einem vorgegebenen Format \*csv oder \*txt wie in Kapitel (2.) beschrieben.

Wenn die zu importierende Datei ein vorgegebenes Dateiformat besitzt und erfasste Schülerdatensätze enthält, dann wird Ihnen eine Import-Vorschau mit eventuell enthaltenen Satzfehlern angezeigt.

| H1 2023/2024                                                                                                    | n                                                                                    |                                                                                                    |                                                                                                    |                                                                                                    | ;                                                                                                    | •               |
|----------------------------------------------------------------------------------------------------|--------------------------------------------------------------------------------------|----------------------------------------------------------------------------------------------------|----------------------------------------------------------------------------------------------------|----------------------------------------------------------------------------------------------------|----------------------------------------------------------------------------------------------------|-----------------|
| ür die Importvorso<br>/erarbeitete Datens                                                                                                    | hau wurde die<br>ätze aus der [                                                      | e Datei "SN11<br>Datei: 6 gelesa                                                                               | 111 - Klassenstufe 5-12<br>en / 2 fehlerhaft / 4 im                                                                                                    | 2 Schuljahr H1-202<br>portierbar,                                                                                              | 23-2024 - 230731.csv" verwend                                                                                                    | let.            |
| iolgende Probleme<br>Ieile 5: Für den Sch<br>Ieile 4: Des Geburts                                                                                                    | wurden erkar<br>üler existierer                                                      | nnt:<br>noch aktive                                                                                            | Klassenzuordnungen a                                                                                                    | an dieser Schule fü                                                                                                    | ir den ausgewählten Zeitraum<br>⇒- TT MM 1111                                                                                                    | L.              |
| litte prüfen Sie die                                                                                                    | Datensätze in                                                                        | Ihrer Datei u                                                                                                  | nd starten Sie ggf. den                                                                                                    | Import über die So                                                                                                    | chaltfläche [Abbrechen] erneu                                                                                                    | it.             |
|                                                                                                    |                                                                                      |                                                                                                    |                                                                                                    |                                                                                                    |                                                                                                    |                 |
|                                                                                                    |                                                                                      |                                                                                                    |                                                                                                    |                                                                                                    |                                                                                                    |                 |
| < Abbri                                                                                                    | echen                                                                                |                                                                                                    |                                                                                                    |                                                                                                    |                                                                                                    |                 |
| < Abbr                                                                                                    | echen                                                                                |                                                                                                    |                                                                                                    |                                                                                                    |                                                                                                    |                 |
| < Abbri                                                                                                    | echen                                                                                |                                                                                                    |                                                                                                    |                                                                                                    |                                                                                                    |                 |
| < Abbri                                                                                                    | echen<br>e werden nacl                                                               | h Betätigen d                                                                                                  | er Schaltfläche [Speich                                                                                                    | em] gespeichert. [                                                                                                    | Durchgestrichen dargestellte                                                                                                    | Zeilen sind feh |
| < Abbr<br>olgende Datensätz<br>verden nicht übern                                                                                                    | echen<br>e werden nacl<br>ommen. In die                                              | h Betätigen di<br>Isen Fällen wi                                                                               | er Schaltfläche [Speich<br>ird die dazugehörige Fe                                                                                                    | iern] gespeichert. I<br>ehlermeldung unte                                                                                      | Durchgestrichen dargestellte<br>:rhalb der Zeile eingeblendet.                                                                                                    | Zeilen sind feh |
| < Abbr<br>olgende Datensätz<br>verden nicht übern<br>ichulnummer                                                                                                    | echen<br>ie werden nacl<br>ommen. In die<br>lfdNr                                    | h Betätigen d<br>sen Fällen wi<br>Klasse                                                                       | er Schaltfläche [Speich<br>ird die dazugehörige Fe<br>Nachname                                                                                                    | iern] gespeichert. I<br>ehlermeldung unte<br>Vorname                                                                           | Durchgestrichen dargestellte :<br>rhalb der Zeile eingeblendet.<br>Geburtsdatum                                                                                                    | Zeilen sind feh |
| Abbr<br>olgende Datensätz<br>verden nicht übern<br>ichulnummer<br>1111                                                                                                    | echen<br>e werden nacl<br>ommen. In die<br>IfdNr<br>1.                               | h Betätigen di<br>Isen Fällen wi<br>Klasse<br>5A                                                               | er Schaltfläche [Speich<br>rd die dazugehörige Fe<br>Nachname<br>SchülerNeuZ1                                                                                                    | ern] gespeichert. I<br>ehlermeldung unte<br>Vorname<br>Tester                                                                  | Durchgestrichen dargestellte<br>rhalb der Zeile eingeblendet.<br>Geburtsdatum<br>01.07.2012                                                                                                    | Zeilen sind feh |
| Abbr<br>olgende Datensätz<br>verden nicht übern<br>ichulnummer<br>1111<br>1111                                                                                                    | echen<br>e werden naci<br>ommen. In die<br>IfdNr<br>1.                               | h Betätigen d<br>isen Fällen wi<br>Klasse<br>5A<br>5A                                                          | er Schaltfläche [Speich<br>ird die dazugehörige Fa<br>Nachname<br>SchülerNeuZ1<br>SchülerNeuZ2                                                                                    | ern] gespeichert. I<br>shlermeldung unte<br>Vorname<br>Tester<br>Tester                                                        | Durchgestrichen dargestellte<br>rhalb der Zeile eingeblendet.<br>Geburtsdatum<br>01.07.2012<br>02.07.2012                                                                                             | Zeilen sind feh |
| Abbr<br>olgende Datensätz<br>verden nicht übern<br>ichulnummer<br>11111<br>1111<br>1111                                                                                                    | echen<br>e werden nacl<br>ommen. In die<br>IfdNr<br>1.<br>6.                         | h Betätigen d<br>Issen Fällen wi<br>Klasse<br>5A<br>5A<br>6C                                                   | er Schaltfläche [Speich<br>ird die dazugehörige Fe<br>Nachname<br>SchülerNeuZ1<br>SchülerNeuZ2<br>SchülerNeuZ3                                                                    | ern] gespeichert. I<br>ehlermeldung unte<br>Vorname<br>Tester<br>Tester<br>Tester                                              | Durchgestrichen dargestellte :<br>erhalb der Zeile eingeblendet.<br>Geburtsdatum<br>01.07.2012<br>02.07.2012<br>12.12.2012                                                                            | Zeilen sind feh |
| K Abbr<br>olgende Datensätz<br>verden nicht übern<br>ichulnummer<br>11111<br>1111<br>1111                                                                                                    | echen<br>e werden nacl<br>ommen. In die<br>IfdNr<br>1.<br>6.<br>6.                   | h Betätigen di<br>Issen Fällen wi<br>Klasse<br>5A<br>5A<br>6C<br>6C                                            | er Schaltfläche [Speich<br>rd die dazugehörige Fe<br>Nachname<br>SchülerNeuZ1<br>SchülerNeuZ2<br>SchülerNeuZ3<br>SchülerNeuZ4                                                     | ern] gespeichert. I<br>ehlermeldung unte<br>Vorname<br>Tester<br>Tester<br>Tester<br>Tester<br>Tester                          | Durchgestrichen dargestellte :<br>erhalb der Zeile eingeblendet.<br>Geburtsdatum<br>01.07.2012<br>02.07.2012<br>12.12.2012<br>13.12.2012                                                              | Zeilen sind feh |
| Abbr<br>olgende Datensätz<br>verden nicht übern<br>ichulnummer<br>(1111<br>(1111)<br>(1111)<br>(1111)<br>(1111)<br>(1111)<br>(1111)                                                                                                    | echen<br>e werden nacl<br>ommen. In die<br>IfdNr<br>1.<br>6.<br>6.<br>4.<br>11.      | h Betätigen de<br>Isen Fällen wi<br>Klasse<br>5A<br>5A<br>6C<br>6C<br>5011-2                                   | er Schaltfläche [Speich<br>ird die dazugehörige Fe<br>Nachname<br>SchülerNeuZ1<br>SchülerNeuZ2<br>SchülerNeuZ3<br>SchülerNeuZ4<br>Schülerin                                       | ern] gespeichert. I<br>ehlermeldung unte<br>Vorname<br>Tester<br>Tester<br>Tester<br>Tester<br>Stefanie                        | Durchgestrichen dargestellte<br>rhalb der Zeile eingeblendet.<br>Geburtsdatum<br>01.07.2012<br>02.07.2012<br>12.12.2012<br>13.12.2012<br>01.01.2007                                                   | Zeilen sind feh |
| K Abbr<br>Folgende Datensätz<br>verden nicht übern<br>ichulnummer<br>(1111<br>(1111)<br>(1111)((1111)((1111)((1111)((1111)((1111)((1111)((1 | e werden naci<br>ommen. In die<br>IfdNr<br>1.<br>6.<br>6.<br>11.<br>Wiler existierer | h Betätigen d<br>isen Fällen wi<br>Klasse<br>5A<br>5A<br>6C<br>6C<br>5011-2<br>n noch aktive                   | er Schaltfläche [Speich<br>ird die dazugehörige Fa<br>Nachname<br>SchülerNeuZ1<br>SchülerNeuZ2<br>SchülerNeuZ3<br>SchülerNeuZ4<br>Schülerin<br>Klassenzuordnungen                 | ern] gespeichert. I<br>ehlermeldung unte<br>Vorname<br>Tester<br>Tester<br>Tester<br>Tester<br>Stefanie<br>an dieser Schule fi | Durchgestrichen dargestellte i<br>irhalb der Zeile eingeblendet.<br>Geburtsdatum<br>01.07.2012<br>02.07.2012<br>12.12.2012<br>13.12.2012<br>01.01.2007<br>ir den ausgewählten Zeitraum                | Zeilen sind feh |
| K Abbr<br>Folgende Datensätz<br>verden nicht übern<br>Schulnummer<br>11111<br>11111<br>11111<br>11111<br>11111<br>11111<br>1111                                                                                                    | e werden naci<br>ommen. In die<br>IfdNr<br>1.<br>6.<br>6.<br>11.<br>Wiler existierer | h Betätigen d<br>isen Fällen wi<br>5A<br>5A<br>6C<br>6C<br><u>SO11-2</u><br>n noch aktive                      | er Schaltfläche [Speich<br>ird die dazugehörige Fe<br>Nachname<br>SchülerNeuZ1<br>SchülerNeuZ2<br>SchülerNeuZ3<br>SchülerNeuZ4<br>Schülerin<br>Klassenzuordnungen                 | ern] gespeichert. I<br>ehlermeldung unte<br>Vorname<br>Tester<br>Tester<br>Tester<br>Stefanie<br>an dieser Schule fü           | Durchgestrichen dargestellte<br>erhalb der Zeile eingeblendet.<br>Geburtsdatum<br>01.07.2012<br>02.07.2012<br>12.12.2012<br>13.12.2012<br>01.01.2007<br>Grieden ausgewählten Zeitraum                 | Zeilen sind feh |
| K Abbr<br>Folgende Datensätz<br>verden nicht übern<br>Schulnummer<br>11111<br>11111<br>11111<br>11111<br>11111<br>11111<br>1111                                                                                                    | e werden nacl<br>ommen. In die<br>IfdNr<br>1.<br>6.<br>6.<br>41.<br>Wiler existierer | h Betätigen di<br>Isen Fällen wi<br>Klasse<br>5A<br>5A<br>6C<br>6C<br><u>SO11-2</u><br>n noch aktive<br>SO11-2 | er Schaltfläche [Speich<br>ird die dazugehörige Fe<br>Nachname<br>SchülerNeuZ1<br>SchülerNeuZ2<br>SchülerNeuZ3<br>SchülerNeuZ4<br>Schülerin<br>Klassenzuordnungen (<br>SchülerinF | ern] gespeichert. I<br>ehlermeldung unte<br>Vorname<br>Tester<br>Tester<br>Tester<br>Stefanie<br>an dieser Schule fü           | Durchgestrichen dargestellte :<br>erhalb der Zeile eingeblendet.<br>Geburtsdatum<br>01.07.2012<br>02.07.2012<br>12.12.2012<br>13.12.2012<br>01.01.2007<br>Jr. den ausgewählten Zeitraum<br>32.01.2007 | Zellen sind fel |

In diesem Beispiel sind 6 lesbare Datensätze enthalten und 2 Datensätze enthalten Fehler. 4 Datensätze sind importierbar (Sie Zusammenfassung oben unter dem Dateinamen).

Diese Fehler werden Ihnen mit Zeilennummern angezeigt, damit Sie diese Datensätze in der Original-Datei besser finden.

**Fehler in Zeile 5** = Für diese Schülerin gibt es bereits im aktiven Schuljahr eine Klassenzuordnung an dieser Schule!

Fehler in Zeile 6 = Es wurde ein ungültiges Geburtsdatum erfasst, der Tag "32" ist ungültig!

Sie könnten jetzt die 4 importierbaren Datensätze in die vorgesehenen Klassen übernehmen oder zunächst die Original-Datei weiterbearbeiten, um z.B. das falsche Geburtsdatum zu korrigieren, die Datei erneut im vorgegebenen Format zu speichern und einen neuen Import zu starten. In diesem Fall klicken Sie auf die Schaltfläche [<Abbrechen] und beginnen Sie den Schülerdatenimport zu gegebener Zeit von vorn.

So sind Sie auch in der Lage, beliebig viele Importversuche zu starten, bei denen Sie testweise nur auf die angezeigten Fehler achten.

Wir werden in diesem Beispiel nun die 4 importierbaren Datensätze übernehmen. Um die Fehlerkorrekturen würden wir uns später kümmern.

Wir empfehlen Ihnen an dieser Stelle vor dem Import einen **Ausdruck der Vorschau** anzufertigen, um später z.B. noch einmal die Fehlerausgaben nachlesen zu können. Markieren Sie den dafür den gewünschten Textbereich und öffnen Sie das Druckmenü Ihres Internet Browsers (z.B. über Datei / Drucken). Wahlen Sie im Druckmenü "Ziel = Als PDF speichern" für eine Dateiablage als PDF und "Format = Auswahl", um nur den markierten Text in der PDF-Datei zu speichern.

| oortal-thuaringen da/sc                                           | hools/schule-i                          | mport?tspi=3                    | 1774 https://t                                     | est schulportal-thu                      | anngan de'schools/schule-import?tspi=51774                    | Drucke      | n         | 1 E         | Blatt Papi  |
|-------------------------------------------------------------------|-----------------------------------------|---------------------------------|----------------------------------------------------|------------------------------------------|---------------------------------------------------------------|-------------|-----------|-------------|-------------|
|                                                                   |                                         |                                 |                                                    |                                          |                                                               | Skalierung  |           |             |             |
|                                                                   |                                         |                                 |                                                    |                                          |                                                               | An Sait     | tenbreite | annaccen    |             |
|                                                                   |                                         |                                 |                                                    |                                          |                                                               | Ansen       | lenniene  | anpassen    |             |
|                                                                   |                                         |                                 |                                                    |                                          |                                                               | Skalier     | ung 1     | 00 2        |             |
|                                                                   |                                         |                                 |                                                    |                                          |                                                               | Seiten pro  | Blatt     |             |             |
|                                                                   |                                         |                                 |                                                    |                                          |                                                               | 1           |           |             | ~           |
| Für die Importvorse<br>Verarbeitete Datens                        | cheu wurde die<br>Liitze aus der (      | e Datei "SN11<br>Datei: 6 geles | 111 - Klassenstufe 5-1<br>en / 2 fehlerhaft / 6 in | 2 Schuljehr H1-20.<br>Igortierber:       | 13-2024 - 220731.dev <sup>2</sup> verwendet.                  | Ränder      |           |             |             |
| Folgende Probleme                                                 | wurden erker                            | nnt                             | W                                                  |                                          |                                                               | Benutz      | erdefinie | ert (Zoll)  | ~           |
| Zaile & Das Gaburts                                               | adatum ist keir                         | n gültiges De                   | tum: Bitte verwenden i                             | Sie folgendes Form                       | at TTMMUUU                                                    | 0.5         | 2         | 0.5         | 18          |
| Bittle pruren Sie die                                             | Letensetze in                           | Inner Leter u                   | no starten Sie ggt. oer                            | i import uper cie 5                      | chetriache (Apprechen) erheut.                                | Ober        | 1         | Un          | ten         |
| Abbr                                                              | echen                                   |                                 |                                                    |                                          |                                                               | 1.00        | ~         | 0.5         | 19          |
|                                                                   |                                         |                                 |                                                    |                                          |                                                               | 1.00        | ×         | <br>        | 12<br>Notes |
| Folgende Datensätz<br>Zeilen sind fehlerha<br>der Zeile eingebien | te werden ned<br>aft und werden<br>det. | h Betätigen d<br>I nicht überni | ter Scheltfläche (Speid<br>ammen, in diesen Fälle  | hern] gespeichert<br>in wird die dezugel | Durchgestrichen dergestellte<br>Brige Fehlermeldung unterhalb | Format      |           |             |             |
| Schulnummer                                                       | IndNer                                  | Klasse                          | Nachname                                           | Vomeme                                   | Geburtsdetum                                                  | Origina     | al        |             |             |
| 11111                                                             | 1.                                      | 54                              | SchülerNeuZ1                                       | Tester                                   | 01.07.2012                                                    | O Auswa     | hl        |             |             |
| 11111                                                             |                                         | 54                              | SchülerNeuZ2                                       | Tester                                   | 02.07.2012                                                    |             |           |             |             |
| 1111                                                              | 4                                       | 60<br>40                        | SchülerNeuZ3<br>SchülerNeuZ6                       | Tester                                   | 12122012                                                      | Vereinf     | acht      |             |             |
| 41115                                                             | 11.                                     | \$011-2                         | Schülarin                                          | Stofania                                 | 01.01.2007                                                    |             |           |             |             |
| Zelle 5: Für den Sch                                              | vüler existierer                        | n noch ektive                   | Klessenzuordnungen                                 | en dieser Schule fi                      | ir den ausgewählten Zeitraum                                  | Einstellung | en        |             |             |
| 11111                                                             | F1                                      | S011-2                          | SchülarinF                                         | Staff                                    | 32,01,2007                                                    | Konf-       | und Euß   | zeilen drug | ken         |
| Zeile 6: Des Geburts                                              | scietum ist kein                        | n gültiges De                   | tum. Bitte verwenden:                              | Sie folgendes Form                       | at TT.MM.LUU                                                  | Kopi- (     | and rub.  | center uru  |             |
|                                                                   |                                         |                                 |                                                    |                                          |                                                               | Hinter      | grund dr  | ucken       |             |
|                                                                   |                                         |                                 |                                                    |                                          |                                                               | Mit System  | idialog d | lrucken     | 0           |
|                                                                   | u                                       |                                 | 1 von 1                                            |                                          |                                                               |             |           |             |             |
|                                                                   | <u> </u>                                | 2                               | r von 1                                            | 1 1                                      |                                                               | S           | peichen   | n Al        | bbreche     |
|                                                                   |                                         |                                 |                                                    |                                          | 31.07.2023, 17:05                                             |             |           |             |             |

Für den abschließenden Datenimport klicken Sie auf die Schaltfläche [Speichern>] im Menü "Schuldaten importieren". In der nachfolgenden Übersicht wird Ihnen dann das Ergebnis dieses Imports angezeigt.

| gültig für Zeitraum | × - |
|---------------------|-----|
| H1 2023/2024        | ~ • |

Von den 4 importierbaren Datensätzen wurden 4 Sätze fehlerfrei übernommen.

## Musterdatei herunterladen:

Eine Musterdatei im CSV-Format können Sie im TSP über die folgende URL herunterladen: https://www.schulportal-thueringen.de/get-data/8e25ca5f-2e53-4231-b650-2775107ab531/SNXXXX%20-%20Klassenstufe%20X%20Schuljahr%20H1-2023-2024%20-%20JJMMTT.csv